# 

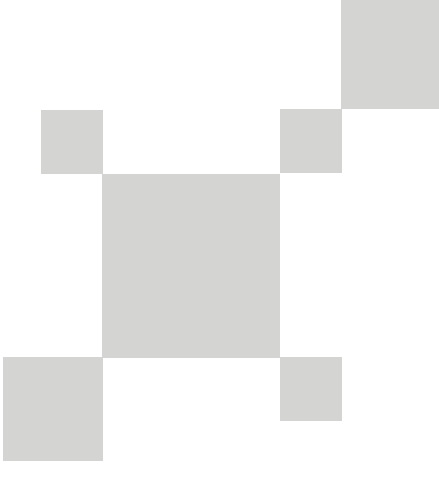

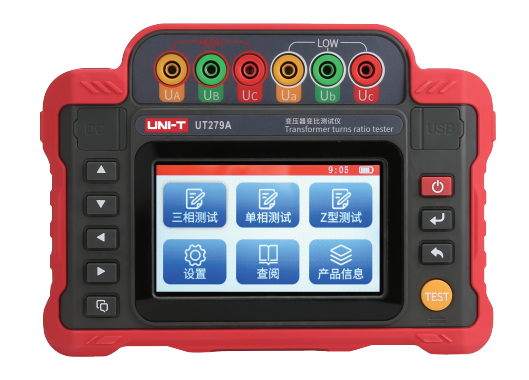

## UT279A

## 使用手册 Operating Manual

## **优利德**

## 优利德科技(中国)股份有限公司

地址: 广东省东莞市松山湖园区工业北一路6号 电话: (86-769) 8572 3888 邮编: 523 808 http://www.uni-trend.com.cn

> P/N:110401113033X 2024.09.20 REV.0

变压器变比测试仪

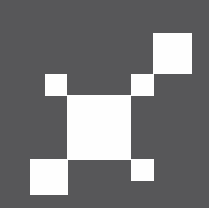

### 目录

| 一、安全规则及注意事项                 | 0  |
|-----------------------------|----|
| 二、简介                        | 1  |
| 三、量程及精度                     | 1  |
| 四、技术规格                      | 2  |
| 五、仪表结构                      | 3  |
| 六、操作方法                      | 3  |
| 6.1、开关机                     | 3  |
| 6.2、界面介绍                    | 4  |
| 6.2.1、主界面                   | 4  |
| 6.2.2、设置界面                  | 4  |
| 6.2.3、时间设置界面                | 4  |
| 6.2.4、单相测试设置界面              | 5  |
| 6.2.5、三相测试、三相盲测、Z 型测试设置界面   | 5  |
| 6.2.6、单相测试测试结果界面            | 5  |
| 6.2.7、三相测试、三相盲测、Z 型测试测试结果界面 | 6  |
| 6.2.8、查阅界面                  | 6  |
| 6.3、图标说明                    | 7  |
| 6.3.1、硅胶按键                  | 7  |
| 6.3.2、触摸按键                  | 8  |
| 6.3.3、其他图标                  | 9  |
| 6.4、电池电量检查                  | 9  |
| 6.5、单相变压器测试                 | 9  |
| 6.5.1、接线方法                  | 9  |
| 6.5.2、测试操作                  | 10 |
| 6.6、三相变压器测试                 |    |
| 6.6.1、接线方法                  |    |
| 6.6.2、测试操作                  | 11 |
| 67. 设置                      | 12 |
| 68 数据在储                     | 12 |
| 6.0 新报本阁/删除                 | 13 |
| 0.5、 双帕 旦闷/ 咖啡              |    |
| 0.10、/ 吅 ī 尼 旦 阅            |    |

| 6.11、过载保护           | 13 |
|---------------------|----|
|                     |    |
| 6.12、APP 与 PC 上位机保作 | 14 |
| 、装箱单                | 15 |

#### 一、安全规则及注意事项

感谢您购买了本公司变压器变比测试仪,在你初次使用该仪器前,为避免发生 可能的触电或人身伤害,请一定:详细阅读并严格遵守本手册所列出的安全规则及 注意事项。

任何情况下,使用本仪表应特别注意安全。

- ◆ 本仪表根据 IEC61010 安全规格进行设计、生产、检验。
- ◆ 任何情况下,使用本仪表应特别注意安全。
- ◆ 注意本仪表机身的标贴文字及符号。
- ◆ 使用前应确认仪表及附件完好,仪表、测试线绝缘层无破损、无裸露、 无断线才能使用。
- ◆ 测量过程中,严禁接触裸露导体及正在测量的回路。
- ♦ 确认导线的连接插头已紧密地插入仪表接口内。
- ◆ 请勿在易燃性场所测量,火花可能引起爆炸。
- ◆ 仪表在使用中,机壳或测试线发生断裂而造成金属外露时,请停止使用。
- ◆ 请勿于高温潮湿,有结露的场所及日光直射下长时间放置和存放仪表。
- ◆ 注意本仪表所规定的测量范围及使用环境。
- ◆ 使用、拆卸、校准、维修本仪表,必须由有授权资格的人员操作。
- ◆ 由于本仪表原因,继续使用会带来危险时,应立即停止使用,并马上封存,由有授权资格的机构处理。
- ◆ 仪表及手册中的"▲"安全警告标志,使用者必须严格依照本手册内 容进行安全操作。

#### 二、简介

UT279A 变压器变比测试仪采用微处理机技术进行测量计算和自动化控制,可快 速简便的测量变压器的实际变比和组别。主要用于电力行业测量变压器变比和组别, 同时用于变压器厂家和经销商测量变压器各项参数。

UT279A 变压器变比测试仪由主机、监控软件、测试线、通讯线等组成。主机具 有充电功能无需现场找电、全彩大屏 LCD 显示,语种可选择中文或英语,一目了然, 触屏操作方便易用,端口防过载功能,大容量存储 500 组数据。上位机软件具有历 史数据读取、查阅、保存等功能。

#### 三、量程及精度

| 测量变比范围                                    | 分辨率    | 精度                    |
|-------------------------------------------|--------|-----------------------|
| 0.9≦TTR<10                                | 0.0001 | $\pm 0.2\% \pm 2$ dgt |
| $10 \leq TTR < 100$                       | 0.001  | $\pm 0.2\% \pm 2$ dgt |
| $100 \! \le \! \mathrm{TTR} \! < \! 1000$ | 0.01   | $\pm 0.2\% \pm 2$ dgt |
| $1000 \cong \mathrm{TTR} < 2000$          | 0.1    | $\pm 0.2\% \pm 2$ dgt |
| $2000 \le TTR < 10000$                    | 0.1    | $\pm 0.5\% \pm 2$ dgt |
| 10000≥TTR                                 | 1      |                       |

#### 四、技术规格

|                                                                          | 主要用于三相变压器的变比和组别测试,单相变压器、PT、                                                                                                    |  |  |
|--------------------------------------------------------------------------|----------------------------------------------------------------------------------------------------|--|--|
| 功能                                                                       | CT 的变比和极性测试。本产品可对三相变压器进行盲测,也                                                                                                    |  |  |
|                                                                          | 可对 Z 型变压器进行变比和组别测试。                                                                                                    |  |  |
| 试品类型                                                                     | 单相变压器、三相变压器、Z型变压器、PT、CT                                                                                                    |  |  |
| 变比量程                                                                     | 0.9~10000                                                                                                    |  |  |
| 过载保护                                                                     | 有                                                                                                    |  |  |
| 电源                                                                       | DC9. 6V 3800mAh 大容量锂电池                                                                                                    |  |  |
| 充电功能                                                                     | 有                                                                                                    |  |  |
| 显示模式                                                                     | 5 寸触摸屏(854dots×480dots)全彩 LCD 显示                                                                                                    |  |  |
| 交互方式                                                                     | 触控屏/按键                                                                                                    |  |  |
| LCD 尺寸                                                                   | 长宽: 108 mm×65mm                                                                                                    |  |  |
| 仪表尺寸                                                                     | 长宽高: 229mm×166mm×74mm                                                                                                    |  |  |
|                                                                          | 有,蓝牙连接                                                                                                    |  |  |
| 手机 APP                                                                   |                                                                                                    |  |  |
| 手机 APP<br>电脑上位机                                                          | 有, USB 线连接                                                                                                    |  |  |
| 手机 APP     电脑上位机     数据存储                                                | 有,USB 线连接<br>500 组                                                                                                    |  |  |
| 手机 APP       电脑上位机       数据存储       数据查阅                                 | 有,USB 线连接       500 组       数据查阅功能                                                                                                    |  |  |
| 手机 APP       电脑上位机       数据存储       数据查阅       电池电压                      | <ul> <li>有,USB 线连接</li> <li>500 组</li> <li>数据查阅功能</li> <li>电池电量实时显示,提示电池电压低时需要及时充电</li> </ul>                                                                    |  |  |
| 手机 APP         电脑上位机         数据存储         数据在阅         电池电压         自动关机 | <ul> <li>有,USB 线连接</li> <li>500 组</li> <li>数据查阅功能</li> <li>电池电量实时显示,提示电池电压低时需要及时充电</li> <li>可设置 1~30 分钟自动关机</li> </ul>                                           |  |  |
| 手机 APP       电脑上位机       数据存储       数据查阅       电池电压       自动关机           | <ul> <li>有,USB 线连接</li> <li>500 组</li> <li>数据查阅功能</li> <li>电池电量实时显示,提示电池电压低时需要及时充电</li> <li>可设置 1<sup>~</sup>30 分钟自动关机</li> <li>待机:约 2W (100%亮度)</li> </ul>      |  |  |
| 手机 APP       电脑上位机       数据存储       数据查阅       电池电压       自动关机       功<耗 | 有,USB 线连接         500 组         数据查阅功能         电池电量实时显示,提示电池电压低时需要及时充电         可设置 1~30 分钟自动关机         待机:约 2W (100%亮度)         测量:12W Max                       |  |  |
| 手机 APP       电脑上位机       数据存储       数据在阅       电池电压       自动关机       功<耗 | 有,USB 线连接         500 组         数据查阅功能         电池电量实时显示,提示电池电压低时需要及时充电         可设置 1~30 分钟自动关机         待机:约 2W (100%亮度)         测量:12W Max         仪表:1.5kg(含电池) |  |  |

| 工作温湿度                               | -10℃~40℃; 70%rh以下          |  |  |
|-------------------------------------|----------------------------|--|--|
| 存放温湿度                               | -20°C~60°C; 70%rh以下        |  |  |
| 绝缘电阻                                | 10MΩ以上(电路与外壳之间 500V)       |  |  |
| 耐压                                  | AC 3700V/rms(电路与外壳之间)      |  |  |
| 电磁特性                                | IEC61010-4-3, 无线频率电磁场≤1V/m |  |  |
| 适合安规 IEC61010-1、CAT III 600V、污染等级 2 |                            |  |  |

#### 五、仪表结构

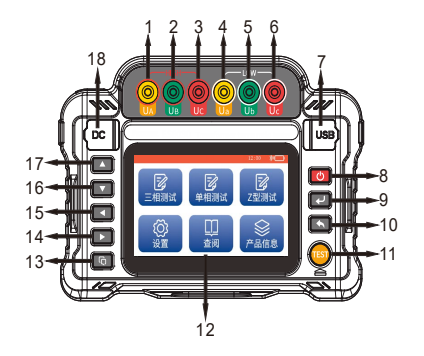

| 1. 高压侧 A 相 | 2. 高压侧 B 相 | 3. 高压侧 C 相 | 4. 低压侧 A 相 |
|------------|------------|------------|------------|
| 5. 低压侧 B 相 | 6. 低压侧 C 相 | 7. USB 接口  | 8. 电源键     |
| 9. 确认键     | 10. 返回键    | 11. 测试键    | 12. 彩屏     |
| 13. 多功能键   | 14. 右按键    | 15. 左按键    | 16. 下按键    |
| 17 上按键     | 18 充由接口    |            |            |

#### 六、操作方法

#### 6.1、开关机

在关机状态下按下红色"电源键"即可开机,在开机状态下按下红色"电源

#### 6.2、界面介绍

6.2.1、主界面

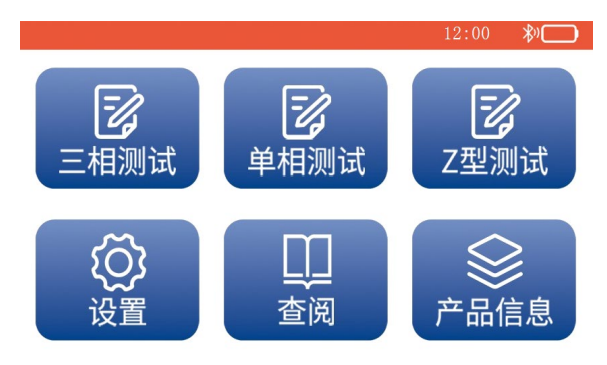

6.2.2、设置界面

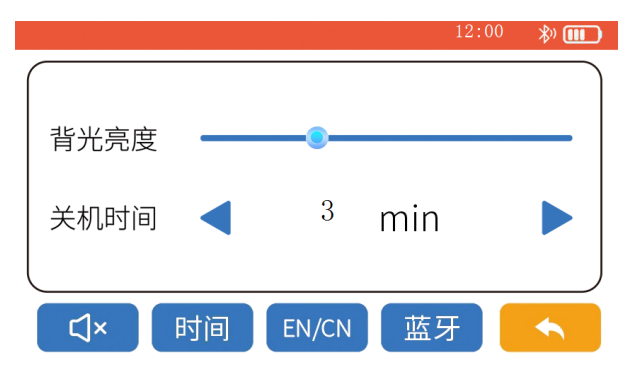

6.2.3、时间设置界面

|       |      |     |     | 12:0 | 0 <b>%</b> ) |
|-------|------|-----|-----|------|--------------|
| 2097  | 10   | 29  | 22  | 58   | 5 8          |
| 2098  | 11   | 3 0 | 23  | 59   | 59           |
| 2099- | 12 - | 31  | 00: | 00:  | 00           |
| 2000  | 01   | 01  | 01  | 01   | 01           |
| 2001  | 02   | 02  | 02  | 02   | 02           |
|       |      |     |     |      |              |
|       |      |     |     |      |              |
|       |      |     | OK  |      | •            |

- 4 -

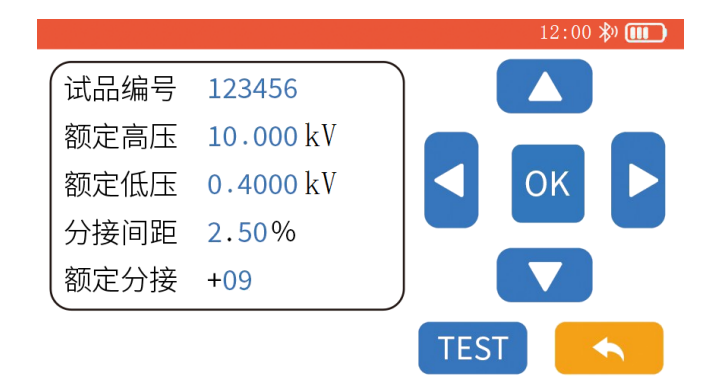

6.2.5、三相测试、三相盲测、Z型测试设置界面

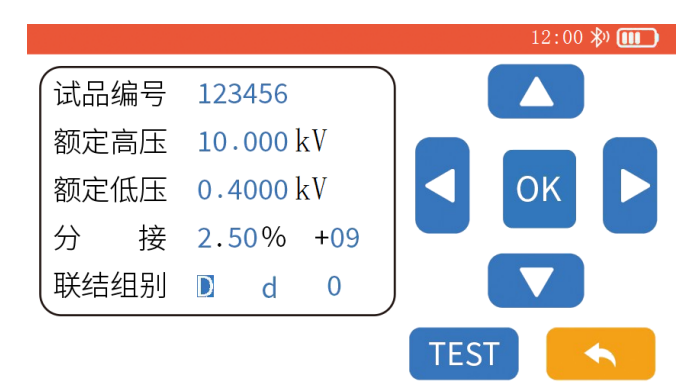

6.2.6、单相测试测试结果界面

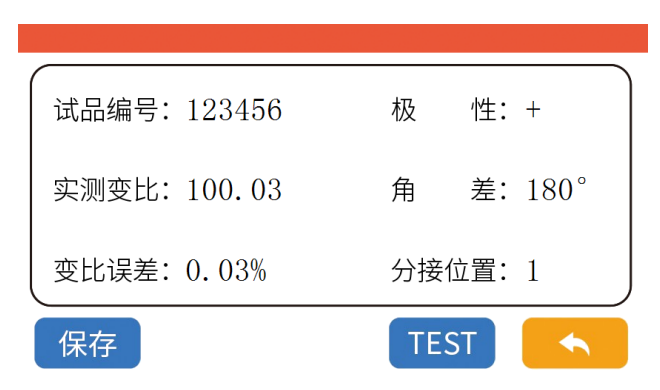

#### 6.2.7、三相测试、三相盲测、Z型测试测试结果界面

|        | 实测变比   | 变比误差  |
|--------|--------|-------|
| AB/ab  | 100.01 | 0.21% |
| BC/bc  | 100.02 | 0.22% |
| CA/ca  | 100.03 | 0.23% |
| 【 联结组别 | D-D-6  | 分接位 1 |
| 保存     |        | TEST  |

#### 6.2.8、查阅界面

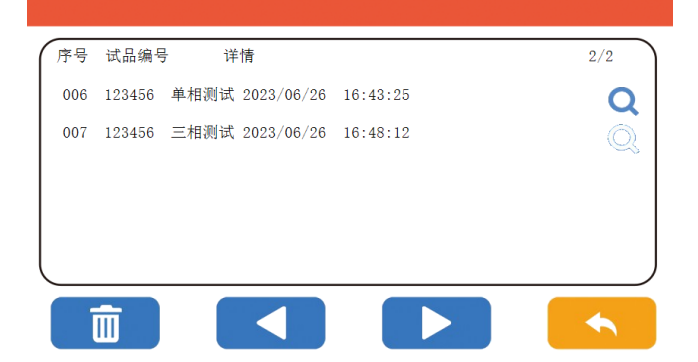

#### 6.3、图标说明

#### 6.3.1、硅胶按键

| 图标   | 名称  | 备注                            |
|------|-----|-------------------------------|
|      | 上按键 | 往上选择。                         |
|      | 下按键 | 往下选择。                         |
|      | 左按键 | 往左选择。                         |
|      | 右按键 | 往右选择。                         |
|      | 复用键 | 作用等同屏幕左下触摸按键,包括删除、保存、<br>声音等。 |
| Ċ    | 电源键 | 开关电源。                         |
|      | 确定键 | 确认或者选中。                       |
|      | 返回键 | 返回上一界面。                       |
| TEST | 测试键 | 开始测试。                         |

#### 6.3.2、触摸按键

| 图标         | 名称    | 备注         |
|------------|-------|------------|
| ОК         | 确认键   | 确认或者选中。    |
|            | 返回键   | 返回上一界面。    |
|            | 上按键   | 往上选择。      |
|            | 下按键   | 往下选择。      |
|            | 左按键   | 往左选择       |
|            | 右按键   | 往右选择       |
|            | 删除键   | 删除所有测试记录。  |
| 时间         | 时间键   | 进入设置时间界面。  |
| IJ×<br>IJ» | 声音键   | 设置蜂鸣器开关。   |
| 保存         | 保存键   | 保存测试记录。    |
| 蓝牙         | 蓝牙键   | 设置蓝牙开启或关闭。 |
| 中/英        | 语种切换键 | 中英文切换。     |
| TEST       | 测试键   | 开始测试。      |

| 图标              | 备注             |
|-----------------|----------------|
|                 | 用于调整背光灯亮度。     |
|                 | 电池电量显示。        |
| <b>IIII ) %</b> | 充电状态显示。        |
| *)              | 蓝牙开启时显示于大屏右上角。 |
| Q               | 查看测试记录。        |

#### 6.4、电池电量检查

1、开机后,如果大屏右上角显示电池电压低符号"\_\_\_\_",表示电池电量 不足,请及时充电。电池电力充足才能保证测量的精度。

2、测试过程中功耗比待机高,如果测试过程中 LCD 显示电池电压低符号 "——",表示电池电量即将不足,请及时充满电量。才能保证测试时的精度。

3、电量不足以支持测试时将自动关机,请充电后再进行测试。

#### 6.5、单相变压器测试

#### 6.5.1、接线方法

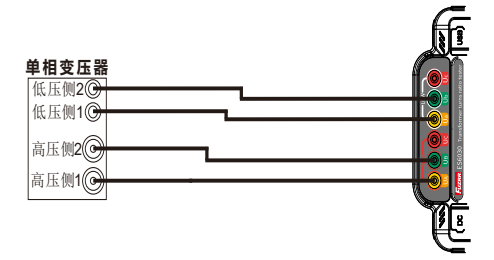

将变压器高压侧两个端口分别连接测试仪 UA、UB 两个接线口,变压器低压侧两 个端口分别连接测试仪 Ua、Ub 两个接线口。

#### 6.5.2、测试操作

在主界面,点击"单相测试"图标进入电阻测试设置界面。如下图所指示:

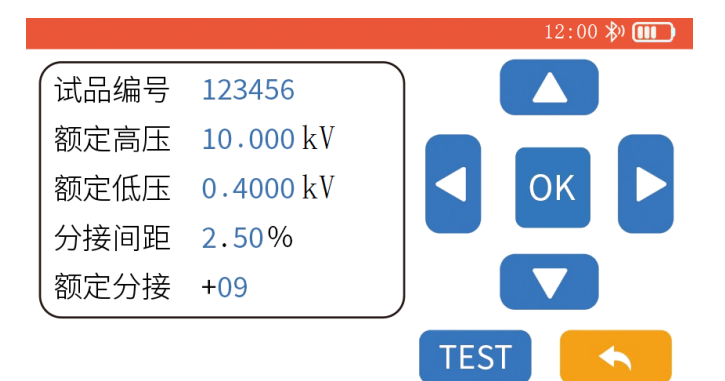

试品编号:为便于客户区分被测变压器,用户可调整数值,设置试品编号。该参数不影响测试结果。

额定高压: 高压侧的额定电压,用于计算变比误差,推算分接位置。 额定低压: 低压侧的额定电压,用于计算变比误差,推算分接位置。 分接间距: 变压器的分接间距,如无分接,该位置可设置任何值。 额定分接: 变压器的额定分接,如无分接,请设置为0或者1。

设置参数完毕后,点击"<sup>TEST</sup>"或按硅胶按键"TEST"进行测试。测试结果 如下图所指示:

| 试品编号: 123456 | 极 性:+    |
|--------------|----------|
| 实测变比: 100.03 | 角 差:180° |
| 变比误差: 0.03%  | 分接位置:1   |
| 保存           | TEST 🔨   |

6.6.1、接线方法

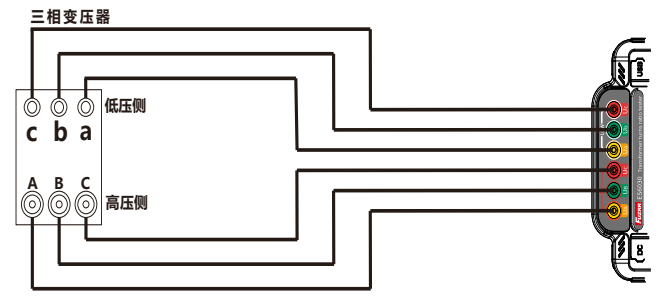

将变压器高压侧三个端口(A、B、C)和测试仪三个接线口(UA、UB、UC)按照 同名端连接,变压器低压侧三个端口(a、b、c)和测试仪三个接线口(Ua、Ub、Uc) 按照同名端连接。

#### 6.6.2、测试操作

常规三相变压器:如果变压器铭牌可辨识,在主界面,点击"三相测试"图标, 再点击"正常测试"进入测试设置界面;如果变压器铭牌不可辨识,点击"三相测 试"图标,再点击"三相盲测"进入测试设置界面。

Z 型变压器:如果变压器铭牌可辨识,在主界面,点击"Z 型测试"图标进入测试设置界面。

测试设置界面如下图:

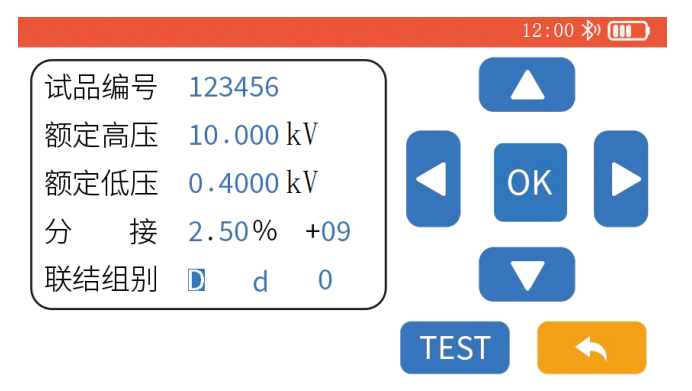

试品编号:为便于客户区分被测变压器,用户可调整数值,设置试品编号。该 参数不影响测试结果。

额定高压: 高压侧的额定电压, 用于计算变比误差, 推算分接位置。

额定低压:低压侧的额定电压,用于计算变比误差,推算分接位置。

分 接: 左侧参数为变压器的分接间距,如无分接,该位置可设置任何值。 右侧参数为变压器的额定分接,如无分接,请设置为0或者1。

联接组别:联结组别包含三个参数: 高压侧联结方式:包括 D、Y、YN、ZN,在三相盲测时还可选择未知。 低压侧联结方式:包括 d、y、yn,在三相盲测时还可选择未知。 组别:变压器组别,包括 0<sup>~</sup>11 和"自动",在三相盲测时只有自动

选项。

设置参数完毕后,点击"<sup>TEST</sup>"或按硅胶按键"TEST"进行测试。测试结果 如下图所指示:

| AB/ab | 100.01 | 0.21%  |
|-------|--------|--------|
| BC/bc | 100.02 | 0.22%  |
| CA/ca | 100.03 | 0.23%  |
| 联结组别  | D-D-6  | 分接位 1  |
| 保存    |        | TEST 🦴 |

#### 6.7、设置

| 设置: | 在主界面, | 点击" 😳       | , ī | 可进入系约      | 充设置界面<br>12 | ī。如下图 <b>:</b><br>2:00  渺 <b>Ⅲ)</b> |
|-----|-------|-------------|-----|------------|-------------|-------------------------------------|
|     |       | 背光亮度        |     |            |             |                                     |
|     |       | 关机时间        |     | 3          | min         |                                     |
|     |       |             | 时间  | EN/CN      | 蓝牙          |                                     |
|     |       | 关机时间<br>CI× | く时间 | 3<br>EN/CN | min<br>蓝牙   |                                     |

背光设置: 向左或向右拖动 "≥"图标进行亮度调节。

关机时间设置: 按左右键可选择 1<sup>~</sup>30 分钟自动关机。当测试仪无操作,经过该时长后,测试仪会自动关闭电源。如下图所指示:

声音设置:点击" □ " " □ " 开关声音。

| 枟             | 语种切换:<br>蓝牙设置: | 点击<br>点击 | " EN/CN ,<br>" 蓝牙                                                     | '可在简<br>"可开关              | j体中文<br>全蓝牙,                      | 二与英文<br>蓝牙开                              | 之间切<br>F启后,                | 换。<br>大屏右上;                         | 角显示蓝牙图 |
|---------------|----------------|----------|-----------------------------------------------------------------------|---------------------------|-----------------------------------|------------------------------------------|----------------------------|-------------------------------------|--------|
| 1V <b>1</b> 0 | 时间设置:          | 点击       | "时间,                                                                  | ',可进                      | 入时间                               | ]设置界                                     | ·面。如<br>12:                | 1下图:<br>00                          | I      |
|               |                |          | 2 0 9 7<br>2 0 9 8<br><b>2 0 9 9</b><br>2 0 0 0<br>2 0 0 0<br>2 0 0 1 | 10<br>11<br>- <b>12</b> - | 29<br>30<br><b>31</b><br>01<br>02 | 2 2<br>2 3<br><b>0 0 :</b><br>0 1<br>0 2 | 58<br>59<br>00<br>01<br>02 | 58<br>59<br><b>: 00</b><br>01<br>02 |        |
|               | 上下滑动年          | 三月日日     | 时分秒可订                                                                 | 周整其值                      | ,点击                               | ОК                                       | <b>)</b> "后                |                                     | τ.     |

#### 6.8、数据存储

在测试结果界面,点击"<sup>保存</sup>",可将保存测试结果。测试仪可保存 500 组 测试结果,如果存储已满时,请在查阅界面清除测试记录后再进行保存。

#### 6.9、数据查阅/删除/

在主界面,点击"查阅"图标进入查阅界面进行数据查阅与删除。如果仪器未保存任何数据,界面将提示"暂无保存数据!"。

按左右键可进行翻页,按上下键选择需要查看的记录,也可在大屏上直接点击 需要查看的记录进行查看。

#### 6.10、产品信息查阅

在主界面,点击"产品信息"图标,进入产品信息界面查看产品的技术规格说 明以及软件版本信息。

#### 6.11、过载保护

每次开机与进行测试电阻前, 仪器将进行过载检查, 如检查到过载, 将进行过载 保护并提示, 请关机并保证测试体不带电再进行开机测试。

过载保护后,请断开连线,再重启仪器即可正常开机。

#### 6.12、APP 与 PC 上位机操作

本仪器支持连接安卓 APP 和 PC 上位机。

#### PC 上位机连接说明:

连接前应安装光盘中的 USB 驱动与上位机软件。

在仪器开机后,用仪器配件 USB 线,一端接入仪器 USB 接口,另一端连接电脑 USB 接口,运行上位机软件,软件会自动搜索端口并进行连接,连接成功后,可通过 软件进行查阅历史数据、生成 excel 报表等操作。

#### 安卓 APP 连接说明:

1. 使用前应确认: 1、手机或平板电脑系统版本是安卓 5.0 以上。

2、智能设备中安装了《TTR\_Tester》APP。

2. 在"设置"页面里,点击" 网标,开启蓝牙,如下图所示:

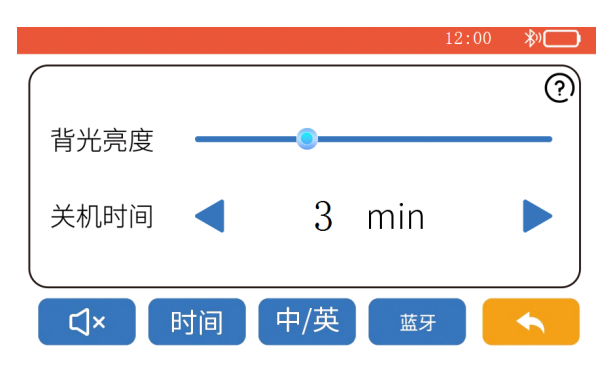

3. 打开 APP。搜寻到名称为"TTR\_Tester"的蓝牙并连接,连接成功后可实现无 线控制测量与数据浏览等功能。

| 仪表      | 1台                     |
|---------|------------------------|
| 测试线     | 2组(红色,黑色各1组,每组3条线,10米) |
| 数据线     | 1条(Type-C 1米)          |
| 充电器     | 1个 (14.8V/1.5A)        |
| 说明书     | 1本                     |
| 布包      | 1个                     |
| 保修证/合格证 | 1张                     |

本用户手册的内容不能作为将产品用做特殊用途的理由。

本公司不负责由于使用时引起的其他损失。

本公司保留对用户手册内容修改的权利。若有修改,将不再另行通知。